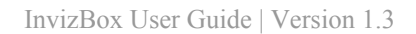

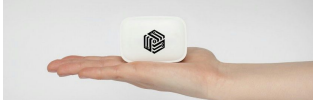

# InvizBox User Guide

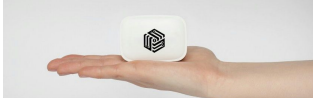

# **Table of contents**

Table of contents Introduction Hardware Quick Setup Six Easy Steps Overview **General Status** Admin Password & Language DropBear SSH Network Wifi **Customizing Wifi Device Configuration** Interface Configuration **Network** Tor **Tor Status Bridge Configuration Proxy Configuration Country Configuration** Tor Advanced Configuration **Realtime graphs** Load Traffic Wireless **Connections** Flash **Reboot** Logout **Troubleshooting** Reset **Misc Recommendations** 

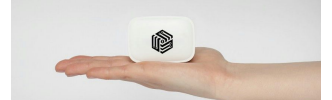

# Introduction

InvizBox is a small, low power device that helps provide an easy-to-use method of protecting your privacy on the Internet. Just plug the InvizBox into your existing router / modem. A new "InvizBox" wifi hotspot will appear. Connect to the new hotspot and follow the one time configuration setup and you're ready to go! All devices that you connect to the InvizBox wifi will route their traffic over the Tor Privacy Network.

We all have a right to privacy, a right to protect our personal information, data, location and internet behavior. You may think you have nothing to "hide", or you aren't doing anything "wrong" that would require investigation by third parties but neither do we. That doesn't mean that we have to leave ourselves open to tracking and profiling by people, governments, companies, hackers etc. who we neither know or trust. Invizbox provides an easy solution to give you back control over who & what you choose to disclose your personal information to.

#### Hardware

The InvizBox is a small router based on the MediaTek MT7620N Wi-Fi System-On-Chips (WiSOC). Specifications are as follows :

- CPU architecture: MIPS 24KEc (RT6352)
- 802.11n 2T/2R (2x2:2) 2.4 GHz 300Mbps MAC/BB/PA/RF
- Clocked @ 580 MHz
- DDR RAM 64MB
- Supports Wifi b/g/n
- MAC address filtering
- Support for WPA / WPA2, WPA-PSK / WPA2-PSK.
- Support System: Windows / Mac / Linux
- Colours White.
- Power via micro USB (cable included).
- 16MB flash

Dimensions: 65mm X 45mm X 22mm

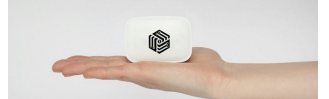

# **Quick Setup**

In this section we will show you how to quickly setup the InvizBox in 6 easy steps.

#### Six Easy Steps

- 1. Connect the supplied ethernet cable to the WAN port on the InvizBox.
- 2. Connect the other end of the ethernet cable to an ethernet port on the router given by your internet service provider.
- 3. Connect the USB cable to a suitable power source.(Note: Many routers now have suitable USB ports which can be used instead of a separate power supply)
- 4. Connect the other end of the USB cable to the InvizBox.
- 5. Wait about 30 seconds for first boot. If you are using wifi, look for an "InvizBox" wifi access point.
- 6. Select the InvizBox wifi access point and enter the password that is printed on the bottom of your InvizBox.

Please see <u>QuickStart Manual</u> for more detail.

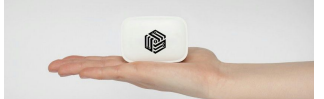

# **Overview**

To access any of the admin pages outlined point your browser to : http://10.101.0.1

### **General Status**

The Overview page gives you a brief overview of a number of things:

- Tor Status
- Time, Date and other system information
- Network Overview
- DHCP Status
- Connected Clients

Below is a screenshot of how it will look

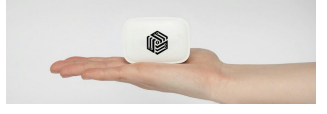

| tatus                  |                                  |                                                                                                    |                                  |                                      |                                      |  |
|------------------------|----------------------------------|----------------------------------------------------------------------------------------------------|----------------------------------|--------------------------------------|--------------------------------------|--|
|                        |                                  |                                                                                                    |                                  |                                      |                                      |  |
| Tor Status             |                                  |                                                                                                    |                                  |                                      |                                      |  |
| For Status             |                                  | Connected to the Tor ne                                                                                            | etwork                           |                                      |                                      |  |
| For Version            |                                  | 0.2.7.6 : recommended                                                                                              |                                  |                                      |                                      |  |
| System                 |                                  |                                                                                                    |                                  |                                      |                                      |  |
| Hostname               |                                  | InvizBox                                                                                                    |                                  |                                      |                                      |  |
| Nodel                  |                                  | InvizBox : V1.3.0                                                                                                  |                                  |                                      |                                      |  |
| ocal Time              |                                  | Mon Apr 11 20:19:18 20                                                                                             | 016                              |                                      |                                      |  |
| Jptime                 |                                  | 3d 10h 44m 39s                                                                                                    |                                  |                                      |                                      |  |
| oad Average            |                                  | 0.02, 0.59, 0.54                                                                                                   |                                  |                                      |                                      |  |
| Memory                 |                                  | 34704 kB / 61528 kB                                                                                                | (56%)                            |                                      |                                      |  |
| Network                |                                  |                                                                                                    |                                  |                                      |                                      |  |
| Pv4 WAN Status         |                                  | Type: dhcp<br>Address: 192.168.<br>Netmask: 255.255.<br>Gateway: 192.168.<br>DNS 1:<br>DNS 2:<br>Connected: 4h 227 | 0.103<br>255.0<br>0.254<br>m 35s |                                      |                                      |  |
| Active Connections     |                                  | 7 / 3844 (0%)                                                                                                    |                                  |                                      |                                      |  |
|                        |                                  |                                                                                                    |                                  |                                      |                                      |  |
| Hostname               | IPv4-Address                     | MAC-Addre                                                                                                    | SS                               | Lease                                | time remaining                       |  |
|                        | 10.101.0.96                      |                                                                                                    |                                  | 20h 1n                               | n 54s                                |  |
| Wireless               |                                  |                                                                                                    |                                  |                                      |                                      |  |
| Generic 802.11bgn Wire | less Controller (radio0)         | SSID<br>Mode: Master<br>Channel: 11 (2.462<br>57% Bitrate: 72.2 Mbit/s<br>BSSID:<br>Encryption: mixed 1            | GHz)<br>WPA/WPA2                 | PSK (CCMP)                           |                                      |  |
| Connected Client       | s                                |                                                                                                    |                                  |                                      |                                      |  |
| MAC-Address            | Network<br>Master "Control David | Signal<br>-70 dBm                                                                                                  | Noise<br>0 dBm                   | RX Rate<br>72.2 Mbit/s, MCS 7, 20MHz | TX Rate<br>72.2 Mbit/s, MCS 7, 20MHz |  |

# Admin

Password & Language

This section allows you to change the password for UI and SSH, along with the language of the UI.

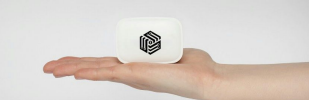

## **Router Password**

| oyotenin roperties |   |
|--------------------|---|
| Language           |   |
| English            | - |
|                    |   |
| Password           |   |
|                    | 2 |
|                    |   |
|                    |   |

To change Password just enter in the new password into both Boxes and click "Save & Apply" at the bottom of the screen.

To Change language, Select the language from the dropdown and click "Save & Apply" at the bottom of the screen.

#### **DropBear SSH**

This section describes how to setup SSH access to the InvizBox. Out of the box, SSH is disabled.

| Dropbear offers <u>SSH</u> netw              | ork shell access and a | in integrated SCP se  |                |  |
|----------------------------------------------|------------------------|-----------------------|----------------|--|
| Dropbear Instance                            |                        |                       |                |  |
| This section contains no v                   | alues yet              |                       |                |  |
| Add                                          |                        |                       |                |  |
| SSH-Keys                                     |                        |                       |                |  |
| Add<br>SSH-Keys<br>Here you can paste public | SSH-Keys (one per lir  | e) for SSH public-ke  | ithentication. |  |
| Add<br>SSH-Keys<br>Here you can paste public | SSH-Keys (one per lir  | ie) for SSH public-ke | thentication.  |  |
| Add SSH-Keys Here you can paste public       | SSH-Keys (one per lir  | ie) for SSH public-ke | ithentication. |  |

To enable SSH you have to click "Add". Once that is done to can configure the options as seen below.

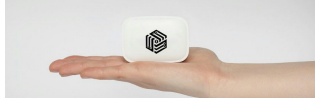

| proppear offers SSH network shell access and a    | an integrated SCP server              |  |   |
|---------------------------------------------------|---------------------------------------|--|---|
| Dropbear Instance                                 |                                       |  |   |
| Delete                                            |                                       |  |   |
| Port                                              |                                       |  |   |
| 22                                                |                                       |  |   |
|                                                   |                                       |  |   |
| Specifies the listening port of this Dropbear in: | stance                                |  |   |
| Password authentication                           |                                       |  |   |
|                                                   |                                       |  |   |
| Allow <u>55H</u> password authentication          |                                       |  |   |
| Allow root logins with password                   |                                       |  |   |
| Allow the root uper to login with password        |                                       |  |   |
| Allow the root user to login with password        |                                       |  |   |
|                                                   |                                       |  |   |
| Add                                               |                                       |  |   |
| SCH Kava                                          |                                       |  |   |
| Here you can paste public SSH-Keys (one per lin   | ne) for SSH public-key authentication |  |   |
|                                                   |                                       |  |   |
|                                                   |                                       |  |   |
|                                                   |                                       |  |   |
|                                                   |                                       |  |   |
|                                                   |                                       |  | ] |
|                                                   |                                       |  |   |

Here you can configure the port and other options displayed. You can also add SSH-Keys (one per line) into the appropriate section. Once you change any of these click the "**Save & Apply**" button at the bottom of the screen.

# Network

Wifi

The WIFI section allows you to go deeper and configure the wifi access point to your own setup. Ideally it is only recommended to change the wifi **ESSID**, access point password and channel.

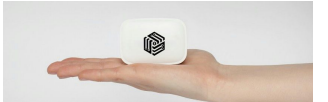

| Ge Ch     | annel: 11 (2.462 GHz)   Bitrate: 3        | (radio0)<br>? Mbit/s              |        |       |         |         |      |
|-----------|-------------------------------------------|-----------------------------------|--------|-------|---------|---------|------|
| ail<br>0% | SSID: InvizBox   Mode: Master<br>BSSID: 2 | cryption: mixed WPA/WPA2 PSK (CCN | IP)    |       | 1       | Disable | Edit |
| onn       | ected Client                              | S                                 |        |       |         |         |      |
| SSID      | MAC-Address                               | IPv4-Address                      | Signal | Noise | RX Rate | TX Rate |      |
|           |                                           |                                   |        |       |         |         |      |

In the Wireless Overview page you can see the general status of the Wifi connections and connected clients. You can also disable and edit the wifi from this page.

**Disable:** Clicking this button will stop the Wifi access point. Tor and LAN will continue to work normally. This is good for if all you want is LAN and want to stop wifi from eating those precious air waves.

**Edit:** This bring you to a more detailed section which allow more precise configuration of the Wifi access point.

#### **Customizing Wifi**

On the Wireless Overview select **Edit**. The following page will appear

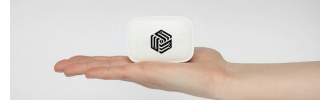

| Wireless Network: Master "InvizBox" (wlan0)                                                                                                    |
|----------------------------------------------------------------------------------------------------|
| The Device Configuration section covers physical settings of the radio hardware such as channel, transmit power or antenna selection which are shared among all defined wireless networks (if the radio hardware is multi-SSID capable). Per network settings like encryption or operation mode are grouped in the Interface Configuration. |
| Device Configuration                                                                                                    |
| General Setup Advanced Settings                                                                                                    |
| Status<br>Mode: Master   SSID: InvizBox<br>BSSID: 20   Encryption: mixed WPA/WPA2 PSK (CCMP)<br>Channel: 11 (2.462 GHz)   Tx-Power: 20 dBm<br>Signal: 0 dBm   Noise: 0 dBm<br>Bitrate: 0.0 Mbit/s   Country: 00                                                                                                    |
| Wireless network is enabled                                                                                                    |
| Disable                                                                                                    |
| Channel                                                                                                    |
| 11 (2.462 GHz) •                                                                                                    |
| Transmit Power                                                                                                    |
| 20 dBm (100 mW) •                                                                                                    |
| () dBm                                                                                                    |
| Interface Configuration                                                                                                    |
| General Setup Wireless Security MAC-Filter                                                                                                    |
| ESSID                                                                                                    |
| InvizBox                                                                                                    |
| Mode                                                                                                    |
| Access Point -                                                                                                    |
| Network                                                                                                    |
| 🖸 lan: 🕎 👷                                                                                                    |
| tor: 🕎                                                                                                    |
| wan: ***                                                                                                    |
| create:                                                                                                    |
| Occupies the network(s) you want to attach to this wireless interface or fill out the create field to define a new network.                                                                                                    |
| Hide ESSID                                                                                                    |
|                                                                                                    |
| WMM Mode                                                                                                    |
|                                                                                                    |
| Save & Apply Save Reset                                                                                                    |

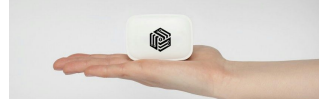

#### **Device Configuration**

#### **General Setup**

In this section you can see the status. You can also change the Channel and Transmission Power. Once you change any of these click the "**Save & Apply**" button on the bottom of the screen

Device Configuration

| General Setup                                                                          | Advanced Settings                                                                                             |                                        |       |  |
|----------------------------------------------------------------------------------------|----------------------------------------------------------------------------------------------------|----------------------------------------|-------|--|
| Status                                                                                 |                                                                                                    |                                        |       |  |
| Mode: Master<br>BSSID: 20:28:1<br>Channel: 11 (2<br>Signal: -58 dBi<br>Bitrate: 48.0 M | SSID: InvizBox<br>18:A0:BC:5E   Encrypt<br>2.462 GHz)   Tx-Power:<br>m   Noise: 0 dBm<br>Ibit/s   Country: 00 | ion: mixed WPA/WPA2 PSK (C<br>: 20 dBm | CCMP) |  |
| Wireless network is                                                                    | s enabled                                                                                                    |                                        |       |  |
| Disable                                                                                |                                                                                                    |                                        |       |  |
| Channel                                                                                |                                                                                                    |                                        |       |  |
| 11 (2.462 GHz)                                                                         |                                                                                                    | •                                      |       |  |
| Transmit Power                                                                         |                                                                                                    |                                        |       |  |
| 20 dBm (100 mW)                                                                        |                                                                                                    | •                                      |       |  |
|                                                                                        |                                                                                                    |                                        |       |  |

#### **Advanced Settings**

In this section you can edit the following :

- Band
- HT mode (802.11n)
- Country Code
- Distance Optimization
- Fragmentation Threshold
- RTS/CTS Threshold

Once you change any of these click the "**Save & Apply**" button on the bottom of the screen

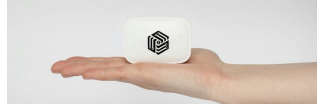

| Device Configuration                                           | 51 M       | 1 | <br>50 Å | 2 |  |
|----------------------------------------------------------------|------------|---|----------|---|--|
| General Setup Advanced Settin                                  | gs         |   |          |   |  |
| Band                                                           |            |   |          |   |  |
| 2.4GHz (802.11g+n)                                             | •          |   |          |   |  |
| HT mode (802.11n)                                              |            |   |          |   |  |
| 20MHz                                                          | •          |   |          |   |  |
| Country Code                                                   |            |   |          |   |  |
| 00 - World                                                     | •          |   |          |   |  |
| Use ISO/IEC 3166 alpha2 country co Distance Optimization       | des.       |   |          |   |  |
| Distance to farthest network member<br>Fragmentation Threshold | in meters. |   |          |   |  |
| RTS/CTS Threshold                                              |            |   |          |   |  |
| Interface Configuration                                        |            |   |          |   |  |
|                                                                |            |   |          |   |  |

#### Interface Configuration

#### **General Setup**

In this section you can edit the following :

- ESSID
- Mode
- Network
  - Ian: VLAN Interface: "eth0.1"
  - tor: VLAN Interface: "eth0.3"
  - wan: VLAN Interface: "eth0.2"
  - wifi: VLAN Interface: "eth0.4" Wireless Network: Master "InvizBox"
- Hide ESSID
- WMM Mode

It is advised only to change the **ESSID**. Once you change any of these click the "**Save & Apply**" button on the bottom of the screen.

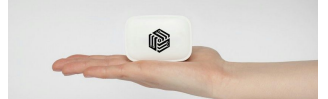

#### Interface Configuration

| General Setup   | Wireless Security         | MAC-Filter         |
|-----------------|---------------------------|--------------------|
| SSID            |                           |                    |
| InvizBox.       |                           |                    |
| Mode            |                           |                    |
| Access Point    |                           | •                  |
| Network         |                           |                    |
| 🗉 lan: 🕎        |                           |                    |
| 🔲 tor: 💯        |                           |                    |
| 🔍 wan: 🛫        |                           |                    |
| 🖉 wifi: 👷 🔮     | 2                         |                    |
| Create:         |                           |                    |
| 5<br>201        |                           |                    |
| Choose the netw | ork(s) you want to attach | to this wireless i |
| Hide ESSID      |                           |                    |
| WMM Mode        |                           |                    |
| 8               |                           |                    |

#### **Wireless Security**

In this section you can edit the following :

- Encryption
- Cipher
- Key

#### Interface Configuration

| General Setup  | Wireless Security                | MAC-Filter |
|----------------|----------------------------------|------------|
| Encryption     | Weithout the first states of the |            |
| WPA-PSK/WPA2-F | PSK Mixed Mode                   | •          |
| Cipher         |                                  |            |
| auto           |                                  | T          |
| Key            |                                  |            |
|                |                                  | 2          |

Once you change any of these click the "Save & Apply" button on the bottom of the screen

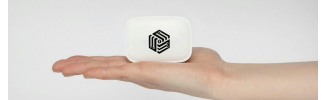

#### **Mac-Filter**

In this section you can setup MAC based filter for wireless access point. Select the options you wish from

- None
- Allow Only Listed
- Allow All Except Listed

Interface Configuration

| General Setup      | Wireless Security | MAC-Filter |
|--------------------|-------------------|------------|
| MAC-Address Filter |                   |            |
| Allow listed only  |                   | Χ.         |
| MAC-List           |                   |            |
|                    |                   | • 🕋        |

In the dropdown "MAC-List" select the MAC that you want allowed or denied. Once you change any of these click the "**Save & Apply**" button on the bottom of the screen

#### Network

The Network section allows you to go deeper and configure the wifi access point to your own setup. Ideally it is only recommended to change the wifi **ESSID** and access point password.

| letwork         | Status                                 | Actions           |
|-----------------|----------------------------------------|-------------------|
| LAN             | Uptime: 3d 22h 24m 51s<br>MAC-Address: |                   |
| ( <u>***</u> @) | RX: 14.15 MB (53578 Pkts.)             | Connect Stop Edit |
| or-lan          | TX: 24.09 MB (48454 Pkts.)             |                   |
|                 | IPv4: 10.101.0.1/24                    |                   |
| TOR             | Uptime: 3d 22h 24m 51s<br>MAC-Address: |                   |
| <b>2</b>        | RX: 0.00 B (0 Pkts.)                   | Connect Stop Edit |
| eth0.3          | TX: 0.00 B (0 Pkts.)                   | comost cop Lan    |
|                 | IPv4: 1/2.16.1.1/24                    |                   |
| WAN             | MAC-Address: 2                         |                   |
| μ.              | RX: 66.86 MB (111684 Pkts.)            | Connect Stop Edit |
| eth0.2          | TX: 18.47 MB (32147 Pkts.)             |                   |
|                 | IPv4: 192.168.0.103/24                 |                   |

It is advised not to edit any of these setting in this section. Doing so can break

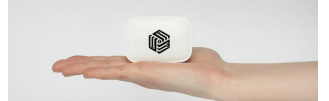

functionality of your InvizBox and you may need to do a hard reset.

# Tor

In this section you can Restart Tor, Configure Proxy and Bridges, Select Exit Nodes and Advanced Config. It also shows you a general running status of Tor.

## **Tor Status**

This page shows if the InvizBox is connected to the Tor network. It also shows the Tor version, current bandwidth and Tor circuit status.

| For State                                                      | us and Configuration                                                                                                    |                                         |
|----------------------------------------------------------------|----------------------------------------------------------------------------------------------------|-----------------------------------------|
| Tor Status                                                     | Bridge Configuration Proxy Configuration Country Options                                                                                                    |                                         |
| Restart Tor                                                    |                                                                                                    |                                         |
| New Identity                                                   | r Refresh                                                                                                    |                                         |
| Tor Connectio                                                  | on Status                                                                                                    |                                         |
| Connected to the To                                            | ur network                                                                                                    |                                         |
| Tor Version                                                    |                                                                                                    |                                         |
| 0.2.7.6 : recommend                                            | led                                                                                                    |                                         |
| Tor Circuit Sta                                                | atus                                                                                                    |                                         |
| 39 BUILT \$9CAE650<br>444 BUILT \$9CAE65<br>446 BUILT \$9CAE65 | DEB7847983ED7C4A9C0FDB4265745BDC0F~Unnamed,\$397136F37F5EFCCADB63713188398875140E4398~coolmike,\$276E109C584D98CAC7<br>50EB7B47983ED7C4A9C0FDB4265745BDC0F~Unnamed,\$89F3623690227FCFDB0D7D63AA186E3CC4A74338~asuka,\$31D01A8CD3799E0CB6<br>50EB7B479B3ED7C4A9C0FDB4265745BDC0F~Unnamed,\$30973217E70AF00EBE51797FF6D9AA720A902EAA~youlooksuspicious,\$D52CD431C6 | 813185F217.<br>A56D8F1498<br>EF28E01B11 |
|                                                                |                                                                                                    |                                         |
| Save & Appl                                                    | y Save Reset                                                                                                    |                                         |
|                                                                | Powered by InvizBox   Openwrt   TorProject and a little extra sauce. 2015                                                                                                    |                                         |

If Tor is not connected click the "Restart Tor" button and wait approximately 30 seconds then "Refresh". Tor should connect. If not wait another 30 seconds and hit "Refresh" again. If you still cannot connect to the Tor network, you may need to configure a bridge or proxy (see below).

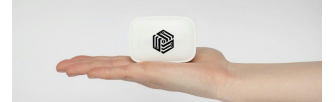

## **Bridge Configuration**

Bridges are Tor relays that help you circumvent censorship. Bridge relays (or "bridges" for short) are Tor relays that aren't listed in the main Tor directory. Since there is no complete public list of them, even if your ISP is filtering connections to all the known Tor relays, they probably won't be able to block all the bridges. If you suspect your access to the Tor network is being blocked, you may want to use bridges.

The addition of bridges to Tor is a step forward in the blocking resistance race. It is perfectly possible that even if your ISP filters the Internet, you do not require a bridge to use Tor. So you should try to use Tor without bridges first, since it might work.

InvizBox also has pluggable transport support. We support <u>obfs2</u>, <u>obfs3</u> and <u>scramblesuit</u> bridges. Only use these bridge types if normal bridges are blocked for you.

To use Bridges on InvizBox. Input the bridges into the textbox and click "Save & Apply". You can get usable bridges from <u>here</u>.

| Bridge Configuration                                                                                                    | Proxy Configuration                                                            | n Country Options                                                                                                    |
|----------------------------------------------------------------------------------------------------|--------------------------------------------------------------------------------|----------------------------------------------------------------------------------------------------|
| ation                                                                                                    |                                                                                |                                                                                                    |
|                                                                                                    |                                                                                |                                                                                                    |
|                                                                                                    |                                                                                |                                                                                                    |
| the bridges you want To                                                                                                    | or to use, one per line.                                                       |                                                                                                    |
|                                                                                                    |                                                                                |                                                                                                    |
| port [fingerprint]" where t<br>mation, see the Tor bridg                                                                                      | ingerprint is optional. e.g                                                    | g. 121.101.27.4:443 4352e58420e68f5e40ade74faddccd9d1349413.                                                                                                    |
| port [fingerprint]" where t<br>mation, see the Tor bridg                                                                                      | ingerprint is optional. e.g<br>jes page.                                       | g. 121.101.27.4:443 4352e58420e68f5e40ade74faddccd9d1349413.                                                                                                    |
| pluggable transport supp                                                                                                    | ingerprint is optional. e.g<br>ges page.<br>port. We support obfs2, c          | g. 121.101.27.4:443 4352e58420e68f5e40ade74faddccd9d1349413. obfs3 and scramblesuit bridges. Only use these bridge types if normal bridges are blocked for you.    |
| port [fingerprint]" where f<br>rmation, see the Tor bridg<br>pluggable transport supp                                                         | ingerprint is optional. e.g<br>jes page.<br>port. We support obfs2, c          | g. 121.101.27.4:443 4352e58420e68f5e40ade74faddccd9d1349413. obfs3 and scramblesuit bridges. Only use these bridge types if normal bridges are blocked for you.    |
| port [fingerprint]" where f<br>rmation, see the Tor bridg<br>pluggable transport supp<br>pluggable transport supp                             | ingerprint is optional. e.g<br>yes page.<br>port. We support obfs2, o<br>Reset | g. 121.101.27.4:443 4352e58420e68f5e40ade74faddccd9d1349413.<br>obfs3 and scramblesuit bridges. Only use these bridge types if normal bridges are blocked for you. |
| port [fingerprint]" where f<br>rmation, see the Tor bridg<br>pluggable transport supp<br>pluggable transport supp<br>pluggable transport supp | ingerprint is optional. e.g<br>pes page.<br>port. We support obfs2, c<br>Reset | g. 121.101.27.4:443 4352e58420e68f5e40ade74faddccd9d1349413.<br>obfs3 and scramblesuit bridges. Only use these bridge types if normal bridges are blocked for you. |
|                                                                                                    | Bridge Configuration ation the bridges you want To                             | Bridge Configuration Proxy Configuration ation the bridges you want Tor to use, one per line.                                                                      |

## **Proxy Configuration**

InvizBox has the ability to configure Tor to use any HTTPS or SOCKS proxy to get access to the Tor Network. This means even if Tor is blocked by your local network, open proxies can be safely used to connect to the Tor Network and on to the uncensored Internet. A caveat is that the open proxy host will see you are using Tor, but it will not be able to read your traffic as it is still wrapped in layers of encryption.

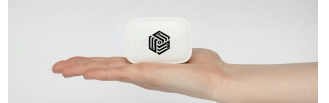

These steps assume you have have a valid proxy of type HTTPS, SOCKS4, or SOCKS5. (To clarify, an HTTPS proxy is an HTTP proxy that also supports CONNECT requests.)

| or Status and C                 | onfiguration                                                               |
|---------------------------------|----------------------------------------------------------------------------|
| Tor Status Bridge Configuration | Proxy Configuration Country Options                                        |
| Ргоху Туре                      |                                                                            |
| None                            | •                                                                          |
| Proxy IP Address                |                                                                            |
| 192.168.1.5                     |                                                                            |
| Port                            |                                                                            |
| 80                              |                                                                            |
| Jsername                        |                                                                            |
| optional                        |                                                                            |
| Password                        |                                                                            |
| optional                        | 20<br>20                                                                   |
|                                 |                                                                            |
| Save & Apply Save               | Reset                                                                      |
|                                 | Dowarad by Invit Ray I Openwet I Tor Project and a little extra saure 2015 |

- 1. Choose the Type of proxy you are using, whether HTTP/HTTPS, SOCKS4, or SOCKS5.
- 2. Proxy IP Address: Enter the open proxy address. This can be a hostname or IP Address.
- 3. Port: Enter the port for the proxy.
- 4. Generally, you do not need a Username and Password. If you do, enter the information in the proper fields.
- 5. Once you change any of these click the "**Save & Apply**" button on the bottom of the screen.
- 6. Tor will restart and the status can be seen on the Tor Status tab.

## **Country Configuration**

InvizBox has the ability to configure which exit nodes Tor uses. There are multiple options detailed below

- Use any exit node (default) This is the Tor default. Tor will decide the best route using this method.
- Exclude "Five Eyes" countries This option will exclude Australia, Canada, New Zealand, the United Kingdom and the United States for the Tor route selection.
- 3. Allow only countries selected below

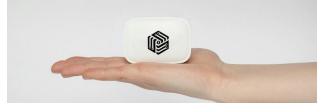

This option allow you to select from the list below and **only use** those selected Countries <u>as exit Nodes</u>

 Do not use countries selected below This option allow you to select from the list below and <u>it will exclude using those</u> selected Countries as exit Nodes

| or Status and C                                                                                                    | onfiguration                                                              |
|----------------------------------------------------------------------------------------------------|---------------------------------------------------------------------------|
| Tor Status Bridge Configuration                                                                                                    | Proxy Configuration Country Options                                       |
| Country Config                                                                                                    |                                                                           |
| Use any exit node (default)                                                                                                    | •                                                                         |
| Countries: (hold ctrl to select multiple)                                                                                                    |                                                                           |
| Anonymous Proxies<br>Argentina<br>Asia/Pacific Region<br>Australia<br>Australia<br>Belarus<br>Belgium<br>Brazil<br>Bulgaria<br>Cambodia<br>Canada<br>Chile<br>Colombia<br>Costa Rica<br>Croatia |                                                                           |
| Save & Apply Save                                                                                                    | Reset                                                                     |
|                                                                                                    | Powered by InvizBox   Openwrt   TorProject and a little extra sauce. 2015 |

**N.B - From Tor Project** *We recommend you do not use these* — they are intended for testing and may disappear in future versions. You get the best security that Tor can provide when you leave the route selection to Tor; overriding the entry / exit nodes can mess up your anonymity in ways we don't understand.

## **Tor Advanced Configuration**

InvizBox now has the ability to edit the /etc/tor/torrc config file from the GUI.You can use this section to write any config options from the <u>Tor Project manual</u>

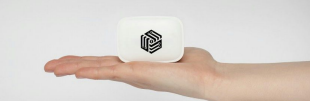

| PRIVACY MADE EASY                                                                 | Overview Netw                                | ork <del>-</del> Admin To                  | r  + Realtime Graphs  + | Flash F | Reboot Logout |    |
|-----------------------------------------------------------------------------------|----------------------------------------------|--------------------------------------------|-------------------------|---------|---------------|----|
|                                                                                   |                                              |                                            |                         |         |               |    |
| or Advance                                                                        | ed Conf                                      | figuration                                 | 1                       |         |               |    |
| of Advante                                                                        |                                              | garation                                   | •                       |         |               |    |
| T                                                                                 |                                              |                                            |                         |         |               |    |
| Forre Configuration                                                               |                                              |                                            |                         |         |               | 10 |
| ## Configuration file for a typic                                                 | al Tor user                                  | la ha                                      |                         |         |               |    |
| ## Last updated 9 October 20                                                      | 113 for For U.2.5.2-a                        | Ipna.                                      |                         |         |               |    |
| ## (may or may not work for                                                       | nuch older of much                           | newer versions of ror.)                    |                         |         |               |    |
| ## Lines that begin with "## "                                                    | try to explain what's                        | going on. Lines                            |                         |         |               | 0  |
| ## that begin with just "#" are                                                   | disabled commands                            | s: you can enable them                     |                         |         |               |    |
| ## by removing the "#" symbol                                                     | اد.                                          |                                            |                         |         |               |    |
| ##                                                                                |                                              |                                            |                         |         |               |    |
| ## See 'man tor', or https://ww                                                   | w.torproject.org/do                          | cs/tor-manual.html,                        |                         |         |               |    |
| ## for more options you can u                                                     | ise in this file.                            |                                            |                         |         |               |    |
| ##                                                                                |                                              |                                            |                         |         |               |    |
| ## Tor will look for this file in v                                               | arious places based                          | d on your platform:                        |                         |         |               |    |
| ## https://www.torproject.org/                                                    | docs/faq#torrc                               |                                            |                         |         |               |    |
| ## Tor opens a socks proxy                                                        | on port 9050 by defa                         | ault even if you don't                     |                         |         |               |    |
| ## configure one below. Set "                                                     | SocksPort 0" if you                          | plan to run Tor only                       |                         |         |               |    |
| ## as a relay, and not make a                                                     | ny local application                         | connections yourself.                      |                         |         |               |    |
| #SocksPort 9050 # Default: E                                                      | ind to localhost:9050                        | ) for local connections.                   |                         |         |               |    |
| #SocksPort 192.168.0.1:9100                                                       | # Bind to this addre                         | ess:port too.                              |                         |         |               |    |
| ## Entry policies to allow/dem                                                    | SOCKS requests 1                             | based on IP address                        |                         |         |               |    |
| ## First entry that matches w                                                     | ins. If no SocksPolic                        | v is set, we accept                        |                         |         |               |    |
| ## all (and only) requests that                                                   | reach a SocksPort                            | Untrusted users who                        |                         |         |               |    |
| ## can access your SocksPo                                                        | rt may be able to lea                        | arn about the connection                   | IS                      |         |               |    |
| ## you make.                                                                      |                                              |                                            |                         |         |               |    |
| #SocksPolicy accept 192.168                                                       | .0.0/16                                      |                                            |                         |         |               |    |
| #SocksPolicy reject *                                                             |                                              |                                            |                         |         |               |    |
| ## Logs go to stdout at level *                                                   | notice" unless redin                         | ected by something                         |                         |         |               |    |
| ## else, like one of the below                                                    | ines. You can have                           | as many Log lines as                       |                         |         |               |    |
| ## you want.                                                                      |                                              | , ,                                        |                         |         |               |    |
| ## Logs go to stdout at level "<br>## else, like one of the below<br>## you want. | notice" unless redire<br>lines. You can have | ected by something<br>as many Log lines as |                         |         |               |    |

Notes:

Changing this config will overwrite any changes you have made in the normal Tor Config section. Also be aware that an incorrect option here can break Tor and possibly affect your anonymity.

# **Realtime graphs**

#### Load

This shows the realtime load on the router for 1 min, 5 min and 15 min. Fairly self explanatory, but if not read more on load statistics <u>here</u>

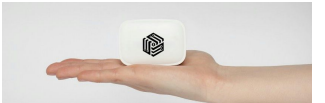

## **Realtime Load**

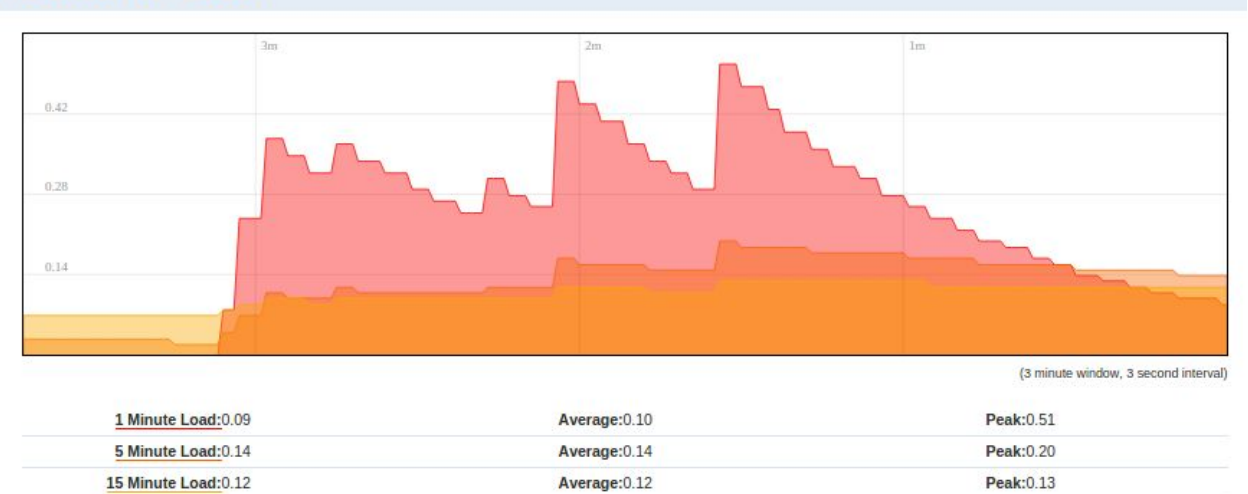

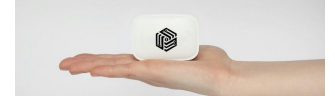

(12.52 kB/s)

(0.06 kB/s)

### Traffic

To check the traffic flow on any of the interfaces WAN,Tor,LAN,Wifi etc. Open Realtime GRaphs -> Traffic. It shows the Inbound/Outbound Average and Peak traffic rates. **Realtime Traffic** 

| br-wifi eth0 e                                                                                                    | eth0.1 eth0.2 | eth0.3 eth0.4 | wian0               |                                    |
|----------------------------------------------------------------------------------------------------|---------------|---------------|---------------------|------------------------------------|
|                                                                                                    | 3m            |               | 2m                  | lm                                 |
|                                                                                                    |               |               |                     |                                    |
| 82.6 kbit/s (10.33 kB/s)                                                                                                    |               |               |                     |                                    |
|                                                                                                    |               |               |                     | 1                                  |
| 55.07 kbit/s (6.88 kB/s)                                                                                                    |               |               |                     | 41                                 |
| 27.53 knics (2.44 kB/s)                                                                                                    |               |               |                     |                                    |
|                                                                                                    |               |               |                     |                                    |
|                                                                                                    |               |               |                     | (3 minute window, 3 second interva |
| Inboun                                                                                                    | d:4.9 kbit/s  |               | Average:3.58 kbit/s | Peak:14.72 kbit/s                  |
| and the second second sec | (0.61 kB/s)   |               | (0.45 kB/s)         | (1.84 kB/s)                        |
| Outboun                                                                                                    | d:0.52 kbit/s |               | Average:7.37 kbit/s | Peak:100.13 kbit/s                 |

(0.92 kB/s)

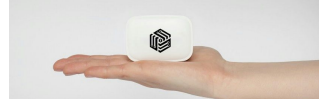

## Wireless

The Wireless section show the realtime graphs for Signal, Noise and Physical Rate.

## **Realtime Wireless**

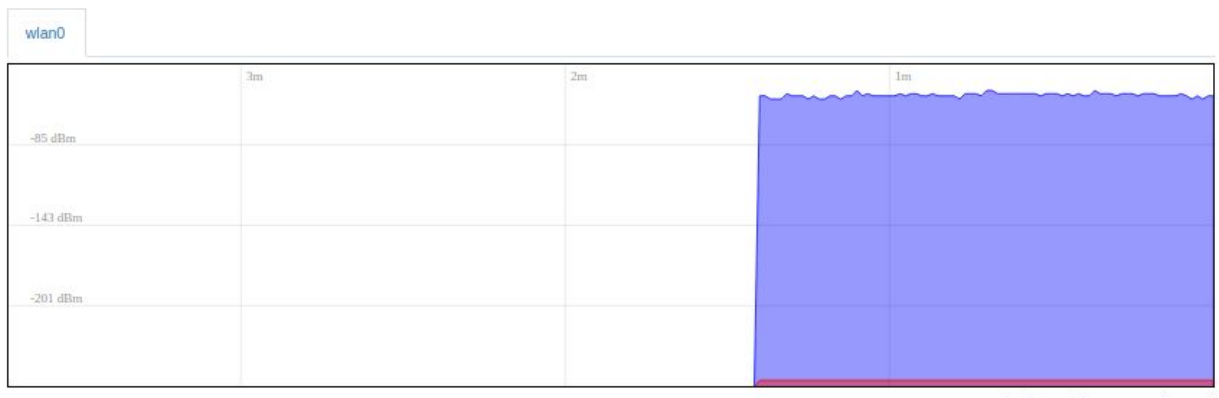

(3 minute window, 3 second interval)

| Signal:-53 dBm (SN | 202 dBm) Average:-5 | 53 dBm (SNR 201 dBm) | Peak:-49 dBm (SNR 206 dBm)        |  |
|--------------------|---------------------|----------------------|-----------------------------------|--|
| Noise:-255 dBm     | Average:-2          | 255 dBm              | Peak:-255 dBm                     |  |
| 301                | 2m                  | Im                   |                                   |  |
| 40 Mbit/s          |                     |                      |                                   |  |
| 13 Mbit/s          |                     |                      |                                   |  |
|                    |                     |                      | L.                                |  |
|                    |                     |                      | (3 minute window, 3 second interv |  |
| Phy Rate:41 Mbit/s | Average:4           | 0 Mbit/s             | Peak:49 Mbit/s                    |  |

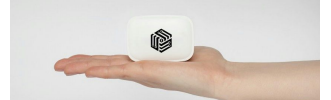

## **Connections**

This section gives an overview of all the currently active connections on the router both source and destination.

## **Realtime Connections**

This page gives an overview over currently active network connections.
Active Connections

 Image: Image gives an overview over currently active network connections.

 Image: Image gives an overview over currently active network connections.

(3 minute window, 3 second interval)

|         | UDP:0    |            | Average:0   | Peak:4               |
|---------|----------|------------|-------------|----------------------|
|         | TCP:6    |            | Average:6   | Peak:7               |
|         | Other:0  |            | Average:0   | Peak:0               |
| Network | Protocol | Source     | Destination | Transfer             |
| IPV4    | TCP      | 192.168.0  | 5.1         | 55.97 KB (122 Pkts.) |
| IPV4    | TCP      | 192.168.0. | 62          | 30.88 KB (82 Pkts.)  |
| IPV4    | TCP      | 192.168.0  | 4           | 24.03 KB (58 Pkts.)  |
| IPV4    | TCP      | 10.101.1.  | 10          | 19.15 KB (114 Pkts.) |
| IPV4    | TCP      | 192.165    | 1           | 15.74 KB (41 Pkts.)  |
| IPV4    | TCP      | 192.16     | 195.15      | 9.73 KB (27 Pkts.)   |

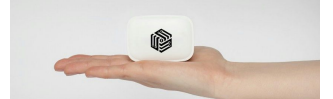

## Flash

Periodically InvizBox will release a new firmware. This is the section where you upload and apply that firmware. Only ever flash official InvizBox firmware. We can't assist if you start tinkering with other firmwares.

Dont worry the flash procedure is pretty straightforward.

| Flash operations                                     |                                                                           |  |
|------------------------------------------------------|---------------------------------------------------------------------------|--|
| Flash new firmware image                             |                                                                           |  |
| Upload an offical InvizBox firmware. Please visit ht | tps://invizbox.com for official firmwares.                                |  |
| Keep settings:                                       |                                                                           |  |
| Firmware image:                                      |                                                                           |  |
| Browse No file selected.                             |                                                                           |  |
| Flash image                                          |                                                                           |  |
|                                                      | Powered by InvizBox   Openwrt   TorProject and a little extra sauce. 2015 |  |

To install a new firmware follow these simple steps

- 1. Download official firmware from our firmware page.
- 2. Take note of the listed "Checksum" on the InvizBox website.
- 3. On the InvizBox router, in the Flash section click "Choose File" and select the official firmware that you downloaded.
- 4. Click "Flash Image".

Wait a few second whilst the firmware is uploaded to the InvizBox. A page similar to the below should appear.

| riasii rii                                        | iniware - verny                                                                                                    |  |
|---------------------------------------------------|----------------------------------------------------------------------------------------------------|--|
| The flash image was<br>Click "Proceed" below      | uploaded. Below is the checksum and file size listed, compare them with the original file to ensure data integrity.<br>w to start the flash procedure. |  |
| Checksum: di     Size: 7.00 MB     Note: Configur | 929155962b3f6aa5d86db1eaa2b1bcd<br>(15.69 MB available)<br>ration files will be erased.                                                                |  |
| Cancel                                            | Proceed                                                                                                    |  |
|                                                   | Powered by InvizBox   Openwrt   TorProject and a little extra sauce. 2015                                                                              |  |

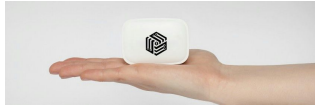

Verify that the "Checksum" displayed matches the corresponding one on the firmware download page that you took note of earlier. **If they do not match click "Cancel".** If everything matches then go ahead and click "Proceed". Wait Approx 120 seconds for the flash to complete and for the InvizBox to reboot. That's it.

**Note:** All settings and any password changes will be erased / reset by flashing. Please use the password supplied with the InvizBox to connect to both Wifi and Administration UI.

# Reboot

To reboot the InvizBox. Click "Reboot InvizBox". Yes its that simple.

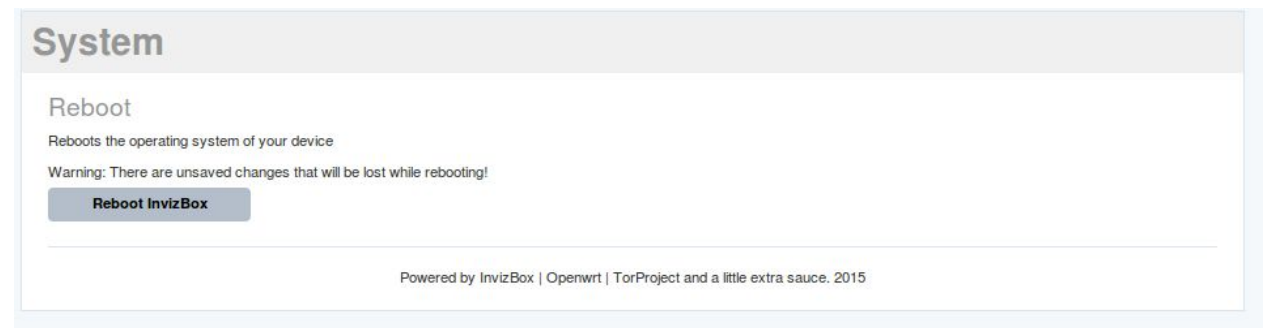

The follow page will be displayed showing you everything is in order.

# System Feboot Reboot Reboots the operating system of your device Warning: There are unsaved changes that will be lost while rebooting! Please wait: Device rebooting... Please allow 60 seconds to reboot Powered by InvizBox | Openwrt | TorProject and a little extra sauce. 2015

# Logout

As simple as it sounds. If you wish to Logout. Click "Logout"

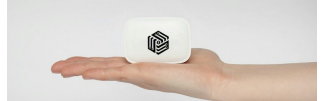

# Troubleshooting

#### Reset

Reserved for those moments when something bad has happened and you can't figure it out. You've tried turning it off and on again. Hair is beginning to get pulled. Hard Reset is your friend. To perform a Hard Reset:

- 1. Power Off the Invizbox.
- 2. On the rear of the InvizBox there is a Reset button. (Use a paperclip or similar to push the button)
- 3. Hold the Reset button and Power on the InvizBox, Keep holding the Reset button for 30 seconds.
- 4. Thats it. You're back to how the InvizBox was when it first arrived.

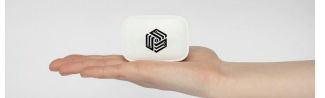

# **Misc Recommendations**

Please consider using the following plugins:

- HTTPS everywhere
- Privacy Badger
- uBlock

Also please look into disabling WebRTC. This is an issue in both Firefox and Chrome which can lead to IP address exposure. There are firewall rules in place in the latest InvizBox firmware to help protect you.

To disable WebRTC in Firefox, enter about:config into the address bar, then set media.peerconnection.enabled to false (double click works).

Alternatively you can install the NoScript add on.

In Chrome / Chromium the add on available is called WebRTC block. You can alternatively install ScriptSafe. Both are available in the Chrome store.